### Windows 8

# How To Use the Network Printers

<u>Installation</u> (You only need to do this once)

- 1. Do not try to install the printer from off campus.
- 2. Go to: http://print.heinz.cmu.edu/uniprint/ Packages.asp
- 3. Click the "**F14Print**" link.
- 4. Double click the file you downloaded. The Package *"heinz queue updates"* installer will start. Click the **Install** button.
- 5. When the installer is complete, click the **Finish** button.
- Go to your Start menu. Type: Control Panel. Click the Control Panel app. Under Hardware and Sound, click View Devices and Printers. You will see the "Heinz Queue" printer.

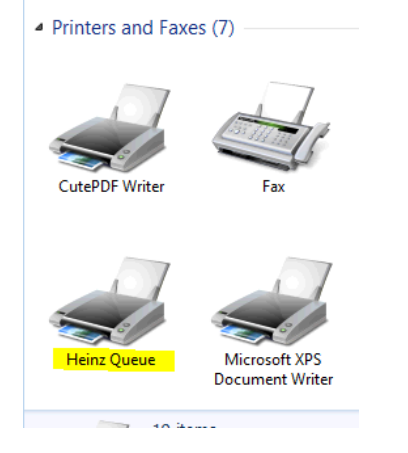

#### How to Print

- 1. Open a document to print. On the file menu, click **Print**.
- 2. The *Print* dialog box opens. For the printer, select "**Heinz Queue**" then click the **Print** button.
- 3. The *Pharos Popup* dialog box will appear. In the field, enter your Heinz username.

Example: My username is edwardm, I would enter *edwardm* in the field.

| Print | Job Details                                                |
|-------|------------------------------------------------------------|
|       | Please enter your Heinz Logon ID<br>edwardm                |
|       | This name is associated with the job at the Pharos Station |
|       | Pharos Systems<br>Illuminate                               |

Note: If you do not enter your Heinz ID or leave the field blank, you will not be able to retrieve your print job.

- 4. Go to any Heinz College Print System printer. At the card reader next to the printer, slide your CMU ID card <u>**OR**</u> login with your Heinz username and password.
- 5. Touch the document name you want to print. Touch the **Print** button.

Heinz Collete Print System Facts:

- 300: Max number of pages per print job
- 24 hours: How long a print job will stay in the queue before being deleted
- Unlimited: Your print quota. We do ask that you print responsible.

### Windows 8

## How To Use the File Server

Accessing the file server from on campus

1. Go to your **Start** menu. Type: \\**heinz-bolt.heinz.cmu.local** Press the **Enter** key.

| Search                       |                 |  |  |  |  |
|------------------------------|-----------------|--|--|--|--|
| Apps                         |                 |  |  |  |  |
| \\heinz-bolt.heinz.cmu.local | × <mark></mark> |  |  |  |  |
|                              |                 |  |  |  |  |
| Apps                         | 0               |  |  |  |  |

 The Windows Security window appears. Type: Username: Heinz\[your Heinz username]
Password: [your Heinz password]
Click the OK button.

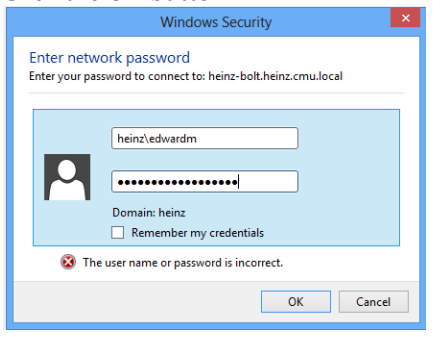

3. A window will appear with a list of shares.

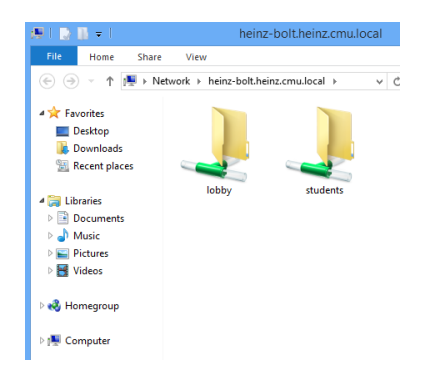

**Lobby**: This is the "L:" drive. It contains academic files for courses and student project volumes.

**Students**: This is the "U:" drive. It contains student's personal file storage space.

4. Double click the **Students** share. You will see a list of folder. Find your username. This is your personal file storage space.

#### Accessing the file server from off campus

- A. (First time only) Install the Cisco AnyConnect VPN Client http://www.cmu.edu/computing/network/vpn/
- B. <u>Go to **Start** menu. Click the Cisco AnyConnect Icon.</u>

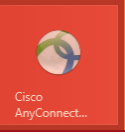

C. The *Cisco AnyConnect VPN Client* window will appear. In the VPN: field, type: **vpn.cmu.edu** 

Click the **Connect** Button.

| CISCO Secure Mobility Client |             |  |          |         |  |  |  |  |
|------------------------------|-------------|--|----------|---------|--|--|--|--|
| • VPN: Ready to connect.     |             |  |          |         |  |  |  |  |
|                              | vpn.cmu.edu |  | <b>~</b> | Connect |  |  |  |  |
| Advanced                     |             |  |          |         |  |  |  |  |

- D. The login screen will appear. Select: Group: General Use Campus VPN Username: [Your Andrew username] Password: [Your Andrew password] Click the Connect button.
- E. Follow Steps 1 through 4.